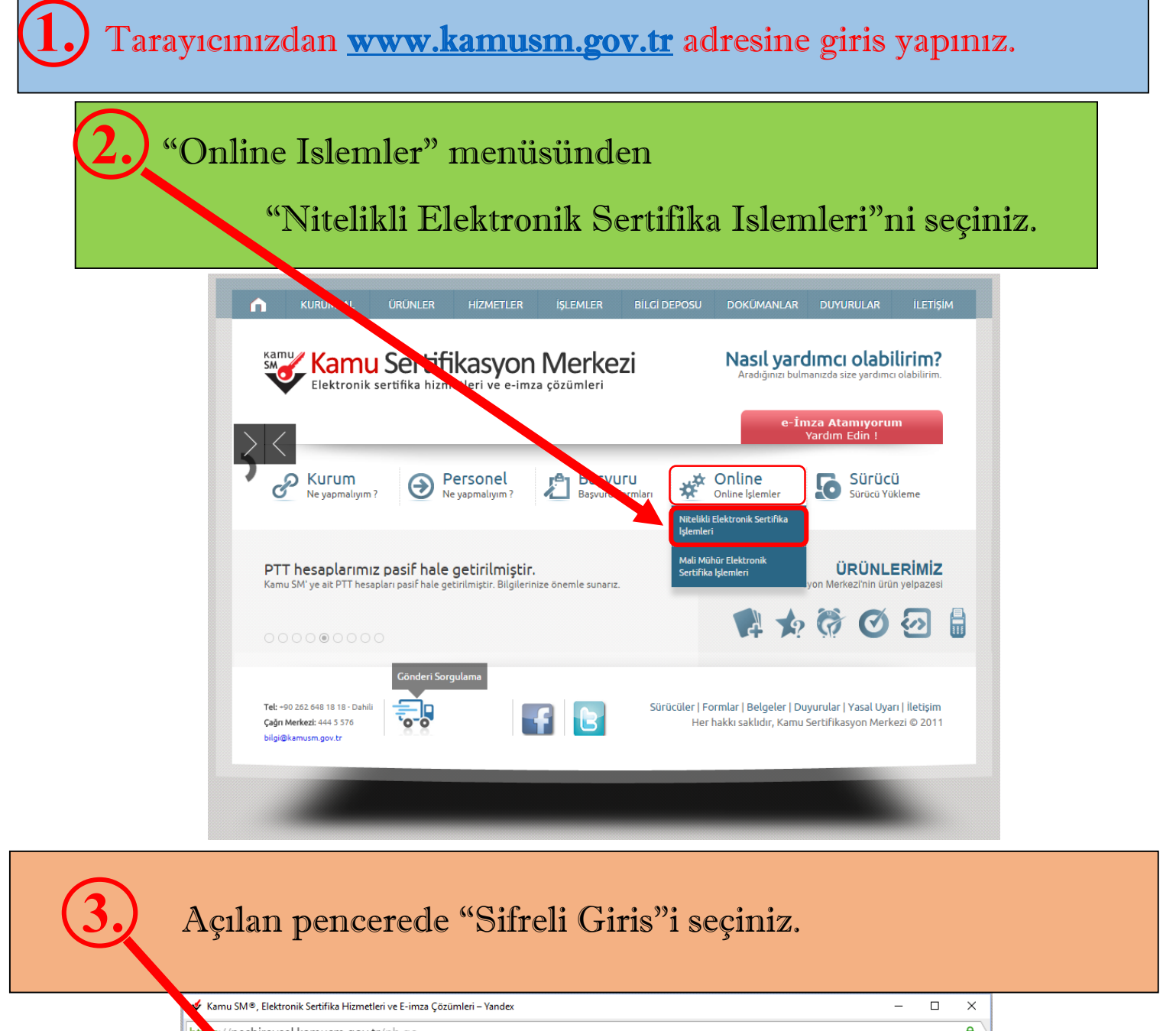

| kamusm.gov.tr/nb.go                                                                                                    |                                                                                                    |
|----------------------------------------------------------------------------------------------------|----------------------------------------------------------------------------------------------------|
| Kamu Sertifikasyon Merkezi                                                                                                    |                                                                                                    |
| eysel litelikli Elektronik Sertifika İşlemleri<br>El Nitelikli Elektro Sertifika İşlemleri > Bireysel Nitelikli Elektronik Sertifika İşlemleri                                                     |                                                                                                    |
| lanıcı Doğrulanı, Ekranı                                                                                                    |                                                                                                    |
| ifikanızı kullanıma açılı k için lütfen "Şifreli Giriş" seçeneğini kullanınız. Kullanıma açılmış bir e-imza<br>fikanız var ise "Şifreli Girza va da "E-İmzalı Giriş" seçeneğini kullanabilirsiniz. |                                                                                                    |
| Şifreli<br>Giriş<br>E-imzalı<br>Giriş                                                                                                    |                                                                                                    |
| yright TÜBİTAK BİLGEM Kamu Sertifikasyon Merkezi, Tüm Hakkı Saklıdır   <b>Yasal Uyarı</b>                                                                                                    |                                                                                                    |
|                                                                                                    | tikamusm.gov.tr/nb.go<br><b>EXAMUS SCITIFIKA SYON MERKEZI</b><br><b>EXAMUS SCITIFIKA SCITIFIKA İŞLEMLER</b><br><b>EXAMUS SCITIFIKA İŞLEMLER</b><br><b>EXAMUS SCITIFIKA İŞLEMLER İŞLEMLER<br/><b>EXAMUS SCITIFIKA İŞLEMLER</b><br/><b>EXAMUS SCITIFIKA İŞLEMLER İŞLEMLER<br/><b>EXAMUS SCITIFIKA İŞLEMLER İŞLEMLER<br/><b>EXAMUS SCITIFIKA İŞLEMLER İŞLEMLER<br/><b>EXAMUS SCITIFIKA İŞLEMLER İŞLEMLER<br/><b>EXAMUS SCITIFIKA İŞLEMLER İŞLEMLER<br/><b>EXAMUS SCITIFIKA İŞLEMLER İŞLEMLER<br/><b>EXAMUS SCITIFIKA İŞLEMLER İŞLEMLER<br/><b>EXAMUS SCITIFIKA İŞLEMLER İŞLEMLER<br/><b>EXAMUS SCITIFIKA İŞLEMLER İŞLEMLER<br/><b>EXAMUS SCITIFIKA İŞLEMLER İŞLEMLER<br/><b>EXAMUS SCITIFIKA İŞLEMLER İŞLEMLER<br/><b>EXAMUS SCITIFIKA İŞLEMLER<br/><b>EXAMUS SCITIFIKA</b><br/><b>EXAMUS SCITIFIKA İŞLEMLER<br/><b>EXAMUS SCITIFIKA İŞLEMLER<br/><b>EXAMUS SCITIFIKA</b><br/><b>EXAMUS SCITIFIKA</b><br/><b>EXAMUS SCITIFIKA</b><br/><b>EXAMUS SCITIFIKA</b><br/><b>EXAMUS SCITIFIKA</b><br/><b>EXAMUS SCITIFIKA</b><br/><b>EXAMUS SCITIFIKA</b><br/><b>EXAMUS SCITIFIKA</b><br/><b>EXAMUS SCITIFIKA</b><br/><b>EXAMUS SCITIFIKA</b><br/></b></b></b></b></b></b></b></b></b></b></b></b></b></b></b></b></b></b></b></b></b></b></b></b></b></b></b></b></b> |

4. Istenilen bilgiler girildikten sonra Giris yapılır.

Not: Eger Güvenlik Sözcügünüzü hatırlamıyorsanız "Guvenlik Sozcügümü Unuttum" seçilerek karatekin.edu.tr uzantılı mailinize Güvenlik sözcügünüzü degistirebilmeniz için link gönderebilirsiniz.

|          | el Nitelikli Elektronik Sertifika İşlemleri<br>ul Elektonik Sertifia İşlemleri - Bireysel Niteliki Elektonik Sertifia İşlemleri                                                                                                   |
|----------|----------------------------------------------------------------------------------------------------|
| ifreli G | iriş Ekranı                                                                                                    |
|          | Kimlik No<br>7.C. Kimik Numarasi ya da Pasaport<br>Numarasi Giriniz                                                                                                    |
|          | Resimdeki Yazı Güvenlik Sözcüğü                                                                                                    |
|          | Resim                                                                                                    |
|          | Güvenlik Sözcüğümü Unuttum                                                                                                    |
| Önemli   | Uyan                                                                                                    |
| 1. si    | zden istenen bilgiler, Başvuru Formu'na yazdığınız, web sitemiz üzerinden veya Çağrı Merkezi' mizle görüşerek<br>üncellediğiniz bilgilerdir. Bu bilgilerden herhangi birinde dedisiklik olursa güncelleme vagmanız gerekmektedir. |
| 2. 3     | kez hatalı girilen şifreler güvenlik nedeni ile bloke olacaktır. Böyle bir durumda parolanızı aktif hale getirmek için<br>44 5 576 numaralı Cadırı Merkezi' mizle iletisime geciniz                                               |

aht TÜBİTAK BİLGEM Kamu Sertifikasyon Merkezi, Tüm Hakkı Saklıdır | Yasal U

<text>

6. Her tarayıcı için ayrı görünümde olsa da her eklentiye izin veriniz. (Asagıdaki örnekler ayrı tarayıcılara aittir.)

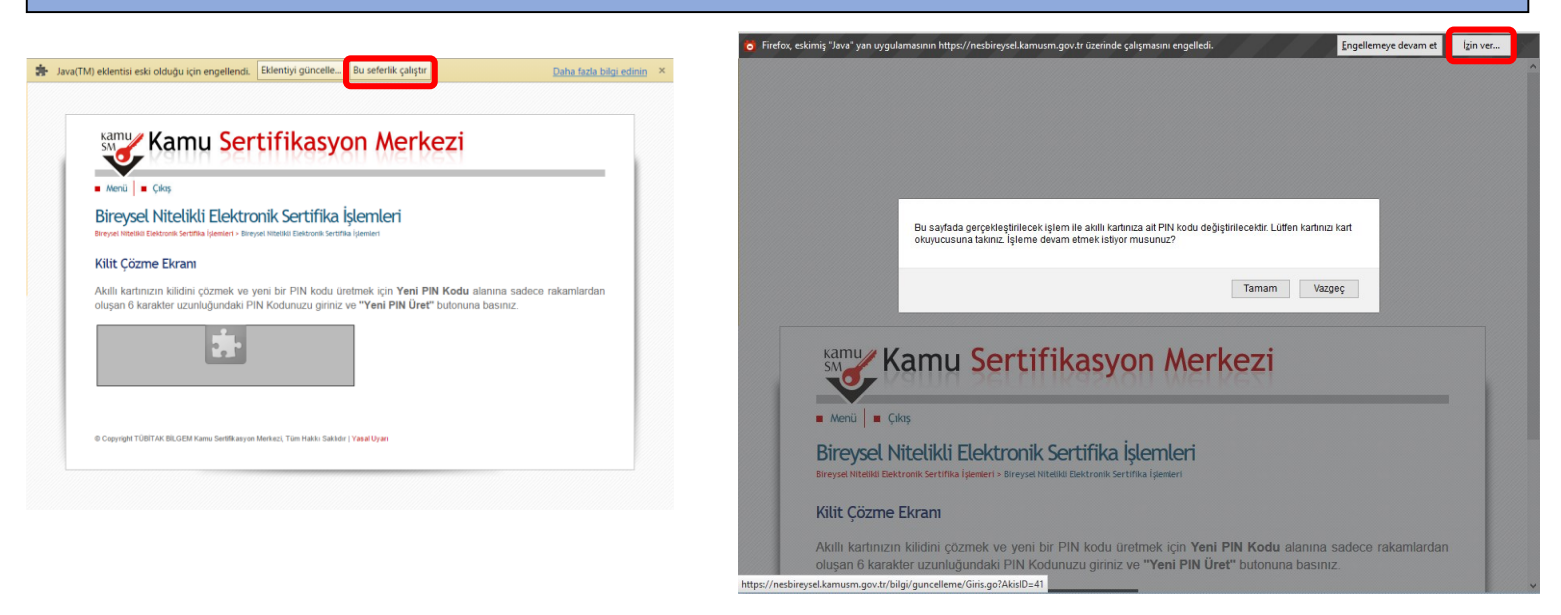

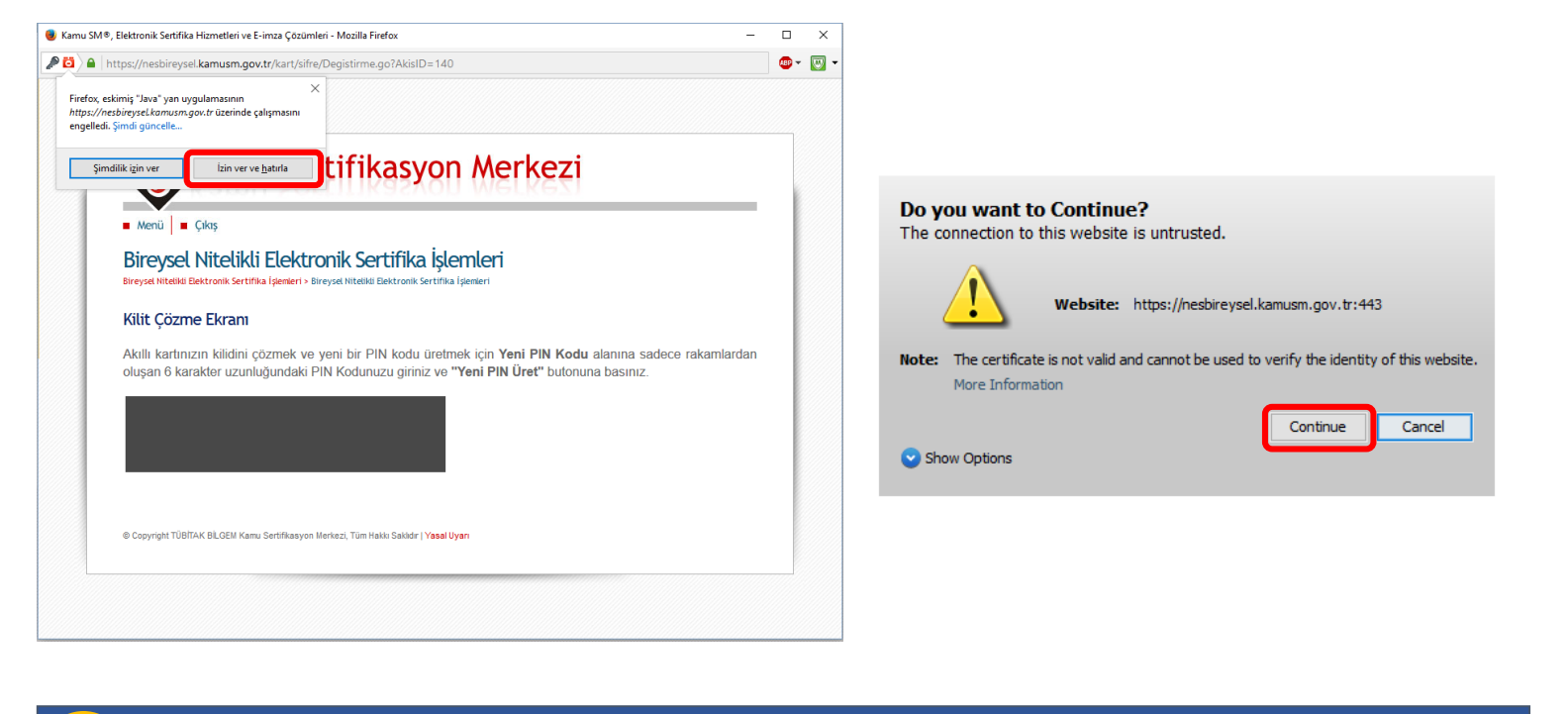

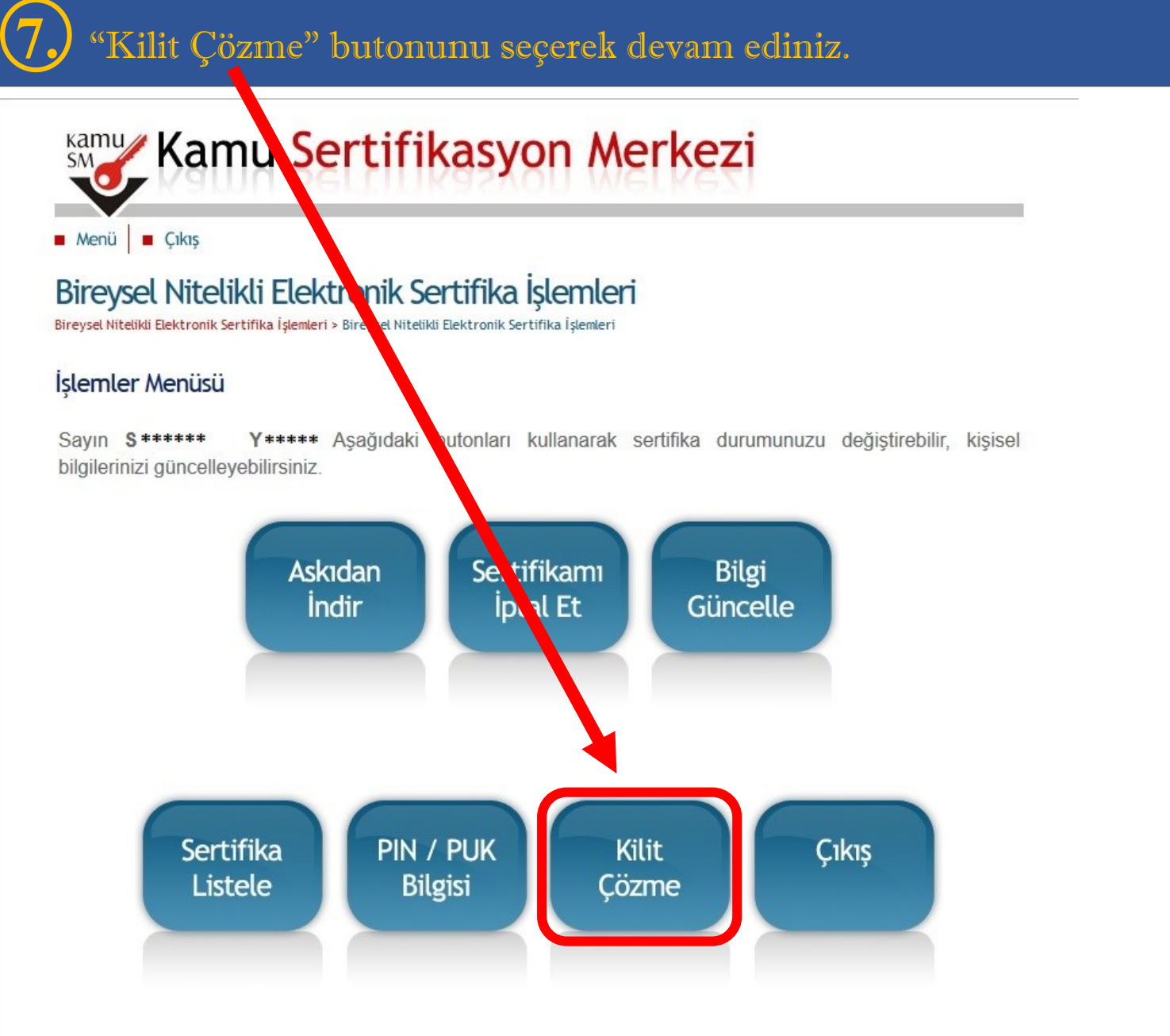

© Copyright TÜBİTAK BİLGEM Kamu Sertifikasyon Merkezi, Tüm Hakkı Saklıdır | Yasal Uyarı

## 8. Son olarak 6 haneli ve sadece rakamlardan olusan Pin olusturularak "Yeni PIN Üret" seçilir.

|              | Elektronik Sertifika Hizmetleri ve E-imza Çözümler Yandex                                                                                                    |
|--------------|----------------------------------------------------------------------------------------------------|
| https://nesi |                                                                                                    |
|              | Kamu Sertifikasyon Merkezi                                                                                                    |
|              | Menü 🔳 Çıkış                                                                                                    |
|              | Bireysel Nitelikli Elek tronik Sertifika İşlemleri<br>Bireysel Nitelikli Elektronik Sertifika İşlemleri<br>Bireysel Nitelikli Elektronik Sertifika İşlemleri                                                            |
|              | Kilit Çözme Ekranı                                                                                                    |
|              | Akıllı kartınızın kilidini çözmen ve yeni bir PIN kodu üretmek için <b>Yeni PIN Kodu</b> alanına sadece rakamlardan<br>oluşan 6 karakter uzunluğun aki PIN Kodunuzu giriniz ve <b>"Yeni PIN Üret"</b> butonuna basınız. |
|              | Yeni PIN Kodu Yeni PIN Üret                                                                                                    |
|              | © Copyright TÜBİTAK BİLGEM Kamu Sertifikasyon Merkezi, Tüm Hakkı Saklıdır   Y <b>asal Uyarı</b>                                                                                                    |
|              |                                                                                                    |
|              |                                                                                                    |